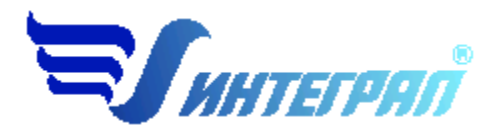

Фирма «Интеграл»

# Программа «Сыпучие материалы»

Версия 1.1

Руководство пользователя

Санкт-Петербург 2012

#### СОДЕРЖАНИЕ

| 1. | OT F     | РАЗРАБОТЧИКА ПРОГРАММЫ                                  | 3  |
|----|----------|---------------------------------------------------------|----|
| 2. | ОП       | РОГРАММЕ                                                | .4 |
|    | 2.1.     | Общие сведения                                          | .4 |
|    | 2.2.     | Режимы работы программы                                 | 4  |
|    | 2.3.     | РАБОТА С ПРОГРАММОЙ В АВТОНОМНОМ РЕЖИМЕ                 | 4  |
|    | 2.4.     | РАБОТА С ПРОГРАММОЙ В РЕЖИМЕ ВЫЗОВА ИЗ ДРУГОЙ ПРОГРАММЫ | 5  |
|    | 2.5.     | Список предприятий (главное окно программы)             | 5  |
|    | 2.5.1.   | Справочники                                             | 8  |
|    | 2.5.1.1. | Справочник веществ                                      | 8  |
|    | 2.5.1.2. | Справочники коэффициентов                               | 8  |
|    | 2.5.1.3. | Справочник материалов                                   | 9  |
|    | 2.5.2.   | Окно выбора рабочего каталога1                          | 0  |
|    | 2.5.3.   | Окно импорта предприятия1                               | 1  |
|    | 2.5.4.   | Синхронизация1                                          | 1  |
|    | 2.5.5.   | Настройка программы1                                    | 1  |
|    | 2.5.6.   | ДИАЛОГ ЭКСПОРТА1                                        | 2  |
|    | 2.5.7.   | Интернет-обновление                                     | 3  |
|    | 2.6.     | Источники выброса1                                      | 3  |
|    | 2.7.     | РАСЧЕТ ВЫБРОСОВ                                         | 5  |
| 3. | ЧАС      | ТО ЗАДАВАЕМЫЕ ВОПРОСЫ1                                  | 6  |

Версия документа: 2.0 от 22.03.2012

## 1. От разработчика программы

Фирма «Интеграл» рада предложить Вам программу по расчету выбросов загрязняющих веществ «Сыпучие материалы». Мы искренне надеемся, что выбор нашей программы не разочарует Вас? и Вы найдете данный программный продукт удобным инструментом в Вашей работе.

В настоящем Руководстве мы постарались дать ответы на все вопросы, которые могут возникнуть при работе с программой. Здесь подробно рассмотрены все аспекты эксплуатации программы, дано исчерпывающее описание ее возможностей и элементов пользовательского интерфейса, даны рекомендации относительно порядка действий при работе с программой в автономном режиме и режиме вызова из внешней программы. Приводятся также рекомендации по устранению возможных неполадок в работе программы.

Хочется подчеркнуть, что Вы всегда можете рассчитывать на нашу помощь в освоении и эксплуатации программы. Все консультации оказываются бесплатно и бессрочно. Вы можете задавать Ваши вопросы по электронной почте (eco@integral.ru), присылать их факсом ((812)717-70-01) или почтой (191036, Санкт-Петербург, 4-я Советская ул., 15Б), а также звонить нам по многоканальному телефону (812)740-11-00 или по прямому московскому номеру (495)221-08-56. На сайте (www.integral.ru), имеется экологический форум, где Вы можете задать Ваши вопросы нам, а также пообщаться с Вашими коллегами – другими пользователями наших программ. Также к Вашим услугам ICQ-консультант (# 471-490-073).

При обращении с вопросами по программам просим иметь под рукой номер Вашего электронного ключа (указан на ключе и на вкладыше в коробку компактдиска) или регистрационный номер организации-пользователя (выводится в окне «О программе»). Это позволит значительно ускорить работу с Вашим вопросом.

С удовольствием выслушаем любые Ваши замечания и предложения по совершенствованию этой и других наших программ.

Благодарим Вас за Ваш выбор и желаем приятной и эффективной работы!

## 2. О программе

## 2.1. Общие сведения

Программа «Сыпучие материалы» предназначена для проведения расчетов выбросов загрязняющих веществ в соответствии «Временными методическими указаниями по расчету выбросов загрязняющих веществ (пыли) в атмосферу при складировании и перегрузке сыпучих материалов на предприятиях речного флота», Белгород: БТИСМ, 1992, п. 1.6.4. «Методического пособия по расчету, нормированию и контролю выбросов загрязняющих веществ в атмосферный воздух», СПб., 2005 и письмо НИИ Атмосферы № 1-2157/11-0-1 от 25.10.2011г. «Об учете продолжительности операций по пересыпке сыпучих материалов»

Процедура установки программы на компьютер описана в файле readme.txt, входящем в состав дистрибутива программы. Там же приведены требования к аппаратному и программному обеспечению компьютера.

## 2.2. Режимы работы программы

Как и все программы серии «Эколог» по расчету выбросов загрязняющих веществ, программа «Сыпучие материалы» может использоваться Вами в двух режимах: в режиме автономного вызова (см. п. 2.3 настоящего Руководства) и в качестве внешней методики для Унифицированной программы расчета загрязнения атмосферы (УПРЗА) «Эколог», программ «ПДВ-Эколог» или «2тп (Воздух)». В последнем случае будет иметь место автоматический обмен данными между программой «Сыпучие материалы» и соответствующей вызывающей программой (см. п. 2.4).

## 2.3. Работа с программой в автономном режиме

Для запуска программы в автономном режиме достаточно нажать на кнопку «Пуск» («Start» в англоязычной версии Windows) на панели задач, которая обычно находится внизу экрана. После появления меню выберите пункт «Программы» («Programs»), а затем «Integral». В появившемся списке вы увидите все программы серии «Эколог», установленные на вашем компьютере. Выберите «Сыпучие материалы».

Порядок работы с программой в автономном режиме:

1. Создайте предприятие (см. п. 2.5 настоящего Руководства)

2. Занесите один или несколько источников выброса (см. п. 2.6)

3. Занесите данные о каждом источнике выброса и проведите расчет по нему (см. п. 2.7)

4. При необходимости сформируйте и распечатайте отчет о расчете выброса

5. При необходимости передайте рассчитанные величины выбросов во внешнюю программу (см. п. 2.5)

#### 2.4. Работа с программой в режиме вызова из другой программы

Для того чтобы пользоваться возможностью вызова программы «Сыпучие материалы» из других программ (УПРЗА «Эколог», программ «ПДВ-Эколог» или «2тп (Воздух)»), необходимо предварительно зарегистрировать программу «Сыпучие материалы» в списке внешних методик указанных программ. Регистрация производится автоматически при первом запуске программы «Сыпучие материалы». При необходимости ее можно повторить позже, воспользовавшись командой «Регистрация» из меню «Сервис» в главном окне программы.

В дальнейшем порядок совместной работы с программами будет следующий:

1. В вызывавшей программе (УПРЗА «Эколог», программ «ПДВ-Эколог» или «2тп (Воздух)») занесите источник выброса (за соответствующими инструкциями обратитесь к руководству пользователя или справочной системе соответствующей программы)

2. Нажав в списке источников выброса в вызывающей программе на клавиши Alt+M или на специальную кнопку, выберите из списка зарегистрированных методик и запустите программу «Сыпучие материалы». В нее будет передана информация о предприятии и источнике выброса.

3. Занесите данные о каждом источнике выброса и проведите расчет по нему (см. п. 2.7)

4. При необходимости сформируйте и распечатайте отчет о расчете выбросов

5. Передайте рассчитанные величины выбросов в вызывающую программу (см. п. 2.5)

## 2.5. Список предприятий (главное окно программы)

В программе используется иерархическое представление данных об источниках загрязнения. На верхнем уровне находятся **предприятия**, обладающие уникальным *кодом*. Каждое предприятие может иметь любое количество **источников выброса**, характеризуемых *номерами площадки, цеха, источника и варианта*, а также *типом*.

Для того чтобы начать работу, пользователь должен либо ввести вручную необходимые предприятия, либо передать соответствующие данные из УПРЗА

«Эколог», программ «ПДВ-Эколог» или «2-тп (воздух)». Следует учитывать, что при передаче данных о рассчитанных выбросах обратно в вызывающую программу нужное предприятие будет находиться по его коду, а нужный источник выброса – по номеру цеха, участка и площадки (а также номеру варианта, если он используется).

Меню главного окна программы состоит из следующих пунктов:

| Название пункта | Состав                                                                                                    |  |  |  |  |
|-----------------|----------------------------------------------------------------------------------------------------|--|--|--|--|
| Данные          | Удаление, добавление предприятия<br>Редактирование номера и наименования предприятия                                                                                                    |  |  |  |  |
|                 |                                                                                                    |  |  |  |  |
|                 | Открытие списка источников выброса выбранного предприятия                                                                                                    |  |  |  |  |
| Справочники     | Справочник веществ (см. п. 2.5.1.1)<br>Справочники расчетных констант (2.5.1.2)<br>Справочники материанов (2.5.1.3)                                                                                                    |  |  |  |  |
|                 | Справочник материалов (2.5.1.5)                                                                                                    |  |  |  |  |
| Сервис          | Выбор рабочего каталога (см. п. 2.5.2)<br>Экспорт данных об источниках выброса предприятия во<br>внешнюю программу (см. п. 2.5.6)<br>Импорт предприятия (см. п. 2.5.3)<br>Синхронизация (см. п. 2.5.4)<br>Настройки (см. п. 2.5.5)<br>Регистрация во внешних программах |  |  |  |  |
| ?               | Вызов помощи<br>Написать письмо разработчикам<br>Сообщить об ошибке<br>Информация о программе                                                                                                    |  |  |  |  |
| Выход           | Закрытие программы                                                                                                    |  |  |  |  |

В окне «Предприятия» доступны следующие функции:

— добавить предприятие – клавиши F4 или «Ins», или нажать клавишу «стрелка вниз» на последней строке таблицы. После вызова данной функции появится следующее диалоговое окно:

| 🌺 Добавление предприя                                                                                         | тия                                                                                    | × |
|----------------------------------------------------------------------------------------------------|----------------------------------------------------------------------------------------|---|
| Код<br>Наименование<br>ПОбщие данные предприятия                                                              | 99<br>Контрольный пример                                                               | ] |
| Среднее годовое количеств<br>снежным покровом или оса<br>Средняя годовая скорость<br>Максимальная скорость ве | ю дней с устойчивым 120<br>адками в виде дождя<br>ветра Ucp, м/с 3.4<br>ятра U*, м/с 7 |   |
| Co                                                                                                    | хранить Отмена                                                                         |   |

<u>Среднее годовое количество дней с устойчивым снежным покровом или</u> <u>осадками в виде дождя</u> (Тд) – Период отсутствия пыления для расчета валовых выбросов при хранении сыпучих грузов на открытом воздухе, кроме периода устойчивого снежного покрова, дополняется периодом выпадения осадков в виде дождя, определяемого как:

$$T_{\rm T} = 2 \cdot T_{\rm T}^{\rm o} / 24$$
, дней

где Тд<sup>о</sup> – продолжительность дождей за рассматриваемый период в часах в зоне проведения работ. Запрашивается либо в территориальных органах Росгидромета, либо определяется согласно соответствующим климатологическим справочникам.

<u>Средняя годовая скорость ветра Ucp, м/с</u> – средняя за рассматриваемый период скорость ветра при которой определяется валовый выброс. Данные можно найти либо по климатическим справочникам либо по данным территориальных органов Росгидромета.

<u>Максимальная скорость ветра U\*, м/с</u> – скорость ветра, которая определяется по средним многолетним данным, повторяемость превышения которой составляет 5%. Для конкретного источника значения максимально-разовых выбросов определяется также и по данной скорости ветра.

- удалить предприятие клавиши F8 или «*Ctrl-Del*». При этом будут удалены данные обо всех источниках.
- изменить клавиша *F3*. Редактируется номер и наименование предприятия.
- источники выбросов двойное нажатие левой кнопки мыши.
- экспорт данных о предприятии клавиша *F5*. Данные о предприятии, об его источниках выброса могут стать доступными для других программ комплекса с помощью этой функции.

Стандартные функции управления:

— режим редактирования клетки таблицы – если начать вводить данные в клетку таблицы, то старые данные будут замещены (например, название предприятия), если же необходимо внести изменение в старые данные, то

надо нажать клавишу «F2» и тогда можно с помощью клавиш «стрелка влево», «стрелка вправо», «Del» и «Backspace» редактировать данные.

- запись внесенных изменений в базу данных (при условии, что данные были только что отредактированы) клавиша «*Enter*».
- отмена внесенных изменений клавиша «Esc».
- перемещение по таблице: клавишами *курсора* можно перемещаться на одну строку или клетку, клавишами «*Home*» и «*End*» можно перемещаться в начало или конец строки, клавишами «*Page Up*» и «*Page Down*» можно перемещаться на страницу вверх и на страницу вниз, клавишами «*Ctrl-Home*» и «*Ctrl-End*» можно перемещаться в начало и конец таблицы.
- внизу справа от таблицы есть навигационная панель, которая позволяет:
  - о переместиться в начало таблицы;
  - о переместиться на одну строку вверх;
  - о переместиться на одну строку вниз;
  - о переместиться в конец таблицы;
  - о записать внесенные изменения в базу данных;
  - о отменить внесенные изменения.

Следует учитывать, что изменения не записываются в базу данных, пока курсор находится на той же строке или пользователь не воспользуется функцией *«Сохранить изменения»* на навигационной панели. При внесении изменений в базу данных могут возникнуть сообщения об ошибке, если пользователь указал код или название предприятия, которые уже используются.

#### 2.5.1. Справочники

Справочники программы содержат информацию, используемую при расчете. Внесение изменений в справочники пользователем возможно только когда в окне настройки программы (см. п. 2.5.5) включен соответствующий режим.

#### 2.5.1.1. Справочник веществ

Окно справочника веществ вызывается при помощи соответствующей команды меню «Справочники» в главном окне программы (см. п. 2.5).

Справочник веществ содержит информацию о веществах, расчет выбросов которых осуществляется программой. Редактированию поддаются название вещества, тип и величина предельно-допустимой концентрации и класс опасности. Изменять данные справочника Вам, скорее всего, не придется.

#### 2.5.1.2. Справочники коэффициентов

Окно справочников вызывается при помощи соответствующей команды меню «Справочники» в главном окне программы (см. п. 2.5).

Данная группа справочников содержит значения коэффициентов, используемых при расчете выбросов:

коэффициент K3, характеризующий зависимость выброса от скорости ветра; коэффициент K4, характеризующий зависимость выброса от защищенности источника от внешних воздействий;

коэффициент K5, характеризующий зависимость выброса от влажности материала; коэффициент K7, характеризующий зависимость выброса от размера кусков материала;

коэффициент В, характеризующий зависимость выброса от высоты разгрузки материала.

Справочники содержат данные, приведенные в реализованном в программе методическом документе. При необходимости редактирование данных осуществляется непосредственно в таблицах.

## 2.5.1.3. Справочник материалов

Окно справочника материалов вызывается при помощи соответствующей команды меню «Справочники» в главном окне программы (см. п. 2.5).

Данный справочник содержит данные о плотности сыпучих материалов, а также значения коэффициентов A, B, K1 и K2. Кроме того, имеется возможность указать, подпадает ли тот или иной под определение «песок». Если да, программа не будет учитывать выбросы этого материала при влажности 3% и выше.

Справочник содержат данные, приведенные в реализованном в программе методическом документе. При необходимости его можно пополнить. Редактирование данных осуществляется непосредственно в таблицах.

Для каждого материала Вы можете определить процентное содержание веществ в выбросе. Соответствующее окно вызывается из окна справочника нажатием на кнопку «Вещества» или двойным щелчком левой кнопки мыши.

| <u>e</u> | Зеществ | а (материал "Аммофос")      |   |        |      |              | ×         |
|----------|---------|-----------------------------|---|--------|------|--------------|-----------|
| G        |         |                             |   |        |      |              |           |
|          | Код     | Наименование                |   |        | Код  | Наименование | Процент 🔺 |
|          | 2908    | Пыль неорганическая: 70-20% | 9 |        | 2701 | Аммофос      | 100 —     |
|          | 2909    | Пыль неорганическая: до 20% | 9 |        |      |              |           |
|          | 2937    | Пыль зерновая               |   | >      |      |              |           |
|          |         |                             |   | <      |      |              |           |
| F        |         |                             |   | ٠٠     |      |              |           |
|          |         |                             |   | до 100 |      |              |           |

Нажав на кнопку «Грейферы» (или правую кнопку мыши), Вы увидите окно, в котором можно задать зависимость величины К8 от типа грейфера и рода перегружаемого материала

| 🎥 Грейферы (материал "Аммофос") |              |          |  |  |  |  |  |
|---------------------------------|--------------|----------|--|--|--|--|--|
| Данные                          |              |          |  |  |  |  |  |
| G 🗋 🗙                           |              |          |  |  |  |  |  |
| Грузоподъемность крана, т       | Тип грейфера | К8 🔺     |  |  |  |  |  |
| 5                               | 24528 🔹      | 0.198    |  |  |  |  |  |
| 5                               | 24755 🔹      | 0.143    |  |  |  |  |  |
| 10                              | 2745A 🔹      | 0.104    |  |  |  |  |  |
| 10                              | 3963 🔹       | 0.095    |  |  |  |  |  |
| 16                              | 3104 🔹       | 0.090    |  |  |  |  |  |
|                                 |              | •        |  |  |  |  |  |
| Грузоподъемность крана, т       |              | ► ► <⁄ ୯ |  |  |  |  |  |

## 2.5.2. Окно выбора рабочего каталога

Вводимые пользователем исходные данные и сохраненные результаты расчета размещаются программой на компьютере в специальном каталоге, называемом рабочим. В начале работы рабочим каталогом является каталог, в который установлена программа (выбирается Вами во время установки программы на компьютер, по умолчанию – каталог "C:\Program Files\Integral\RFW").

Для удобства Вашей работы Вы можете изменить установку рабочего каталога на любой другой, например, указать в качестве рабочего каталога каталог, находящийся на другом компьютере, соединенном с Вашим локальной сетью. Также Вы можете завести несколько рабочих каталогов и работать поочередно то с одним, то с другим.

Выбор или изменение рабочего каталога осуществляется в специальном окне, которое можно вызвать на экран при помощи команды «Выбор рабочего каталога» из меню «Сервис» в главном окне программы. Выбираемые Вами рабочие каталоги «запоминаются» программой в выпадающем списке. Настроить длину этого списка и очистить его можно в окне настройки программы (см. п. 2.5.5).

Перенести данные о предприятии из другого рабочего каталога можно при помощи команды «Импорт предприятия» того же меню.

#### 2.5.3. Окно импорта предприятия

Данное окно, вызываемое при помощи команды «Импорт предприятия» из меню «Сервис» в главном окне программы, позволяет скопировать в текущий рабочий каталог данные по тому или иному предприятию из другого рабочего каталога.

Импортируемый каталог, запрашиваемый программой в окне импорта, – это каталог вида

<Номер предприятия>.rfw

В случае, если Вы укажете каталог, не содержащий данных о предприятии, программа выдаст соответствующее предупреждение.

## 2.5.4. Синхронизация

Синхронизация – операция контроля и восстановления целостности программных баз данных. Корректность структуры данных может быть нарушена при различных аппаратных, программных сбоях, а также при неправильной эксплуатации программы. Нарушения структуры каталогов и файлов могут привести к различным программным конфликтам. В случае их возникновения предлагается воспользоваться данной процедурой, вызываемой при помощи команды «Синхронизация» из меню «Сервис» в главном окне программы.

#### 2.5.5. Настройка программы

Окно настройки программы вызывается при помощи соответствующей команды меню «Инструменты» в главном окне программы (см. п. 2.5). Окно настройки программы состоит из следующих вкладок:

#### Точность

Здесь Вы можете указать программе, сколько знаков после запятой показывать при отображении значений выбросов, а также при передаче данных во внешние программы.

#### Таблицы

Здесь Вы можете включить или выключить режим редактирования справочников, а также указать, хотите ли Вы видеть графу «Вариант» в таблице источников выброса.

#### Рабочий каталог

Здесь Вы можете установить, сколько рабочих каталогов программа «запомнит» в выпадающем списке в окне выбора рабочего каталога (см. п. 2.5.2), а также очистить этот список.

#### Ветер

Здесь Вы можете определить конкретные скорости ветра, для которых будет производиться расчет. В случае отключения опции «Получать скорость ветра из таблицы» расчеты будут произведены для скоростей ветра от 0,5 м/с до максимальной скорости ветра (U\*) с шагом 0,5 м/с.

В соответствии с «Методическим пособием по расчету, нормированию и контролю выбросов загрязняющих веществ в атмосферный воздух», 2005 г. пункт 1.6.4.3:

При использовании расчетных формул, содержащих коэффициент, учитывающий местные метеоусловия – скорость ветра (для неорганизованных источников загрязнения атмосферы при перегрузке, перемещении и хранении сыпучих материалов), необходимо учитывать следующее:

- валовый выброс определяется при средней за рассматриваемый период скорости ветра, в частности – среднегодовой (по данным территориальных органов Госкомгидромета, либо по климатическим справочникам);
- для конкретного источника значения максимальных разовых выбросов определяются при разных скоростях ветра, в т.ч. для скорости U\* (по средним многолетним данным, повторяемость превышения которой составляет 5%).

## 2.5.6. Диалог экспорта

Данное окно («Обмен данными») предназначено для передачи во внешнюю программу (УПРЗА «Эколог» или «ПДВ-Эколог») информации сразу обо всех источниках выброса предприятия (о передаче информации об одном источнике см. в п. 2.6).

Если программа «Сыпучие материалы» была вызвана Вами из внешней программы, то для передачи результатов расчета в вызывающую программу достаточно нажать на кнопку «Передать» в верхней части окна экспорта (рядом с полем «Каталог базы данных подключенного предприятия»).

Если программа «Сыпучие материалы» была запущена Вами автономно, для данных передачи во внешнюю программу необходимо:

- 1. Выбрать, в какую программу Вы передаете данные о предприятии. Если Вы желаете осуществить передачу в УПРЗА «Эколог» вер. 2 или программу «ПДВ-Эколог» вер. 2 или 3, выберите, соответственно, «Эколог 2.х» или «ПДВ». Для передачи в другие программы серии «Эколог» выберите «в произвольный каталог».
- 2. Если Вы передаете данные УПРЗА «Эколог» вер. 2 или программу «ПДВ-Эколог» вер. 2 или 3, выберите, каталог данных программы и укажите номер предприятия. При передаче в другие программы укажите любой каталог для временного размещения файла с данными.
- 3. Нажмите на кнопку «Передать» в средней части окна экспорта.
- 4. О порядке приема данных во внешней программе см. руководство пользователя или справочную систему соответствующей программы.

#### 2.5.7. Интернет-обновление

Заменить релиз программы в пределах одной и той же версии программы возможно при помощи функции «Интернет обновление». Вызвать данную функцию возможно через главное меню программы Сервис – Интернет обновление. Для этого необходимо, чтобы компьютер был подключен к интернету. После вызова данной функции появится диалоговое окно, в котором будет указан и объем скачиваемого файла. После нажатия на кнопку «Обновить» запустится процедура обновления, после которой программа будет перезапущена. В случае если на компьютере установлен последний релиз программы, то появится сообщение, что обновление не требуется.

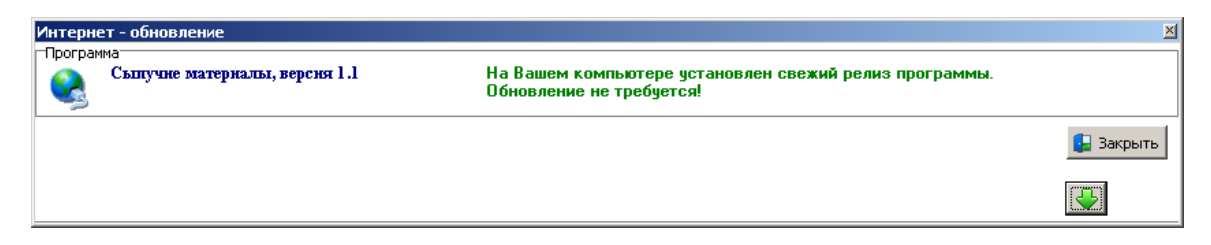

#### 2.6. Источники выброса

В этом окне представлен список источников выброса для конкретного предприятия. Каждый источник характеризуется номером площадки, цеха, источника и варианта. Комбинация этих четырех номеров должна быть уникальной, в противном случае при вводе данных возникнет сообщение об ошибке пользователя.

В этом окне доступны следующие функции:

- добавить источник клавиши *F4* или «*Ins*», или нажать клавишу «стрелка вниз» на последней строке таблицы.
- удалить источник клавиши F8 или «Ctrl-Del».

- изменить источник выброса- клавиша F3.
- ввод данных об источнике в таблицу осуществляется простым набором нужных данных с клавиатуры в поля таблицы. Перемещение на следующее поле клавиша Tab, на предыдущее поле клавиша Shift-Tab.
- экспорт данных об источнике клавиша «F5». Если данные об этом источнике были импортированы автоматически, то экспорт будет произведен в нужный файл без запроса пользователя. В противном случае, пользователь должен будет указать имя файла для экспорта. Следует учесть, что экспорт невозможен, если не был произведен расчет выброса (см. п. 2.5.6).
- **печать** данных клавиша «*Ctrl-F5*». Вывод отчета на принтер или в файл с предварительным просмотром отчета на экране.
- просмотр результатов расчета клавиша «*F6*».

Стандартные функции управления:

- режим редактирования клетки таблицы если начать вводить данные в клетку таблицы, то старые данные будут замещены (например, название предприятия), если же необходимо внести изменение в старые данные, то надо нажать клавишу «F2» и тогда можно с помощью клавиш «стрелка влево», «стрелка вправо», «Del» и «Backspace» редактировать данные.
- запись внесенных изменений в базу данных (при условии, что данные были только что отредактированы) клавиша «*Enter*».
- отмена внесенных изменений клавиша «*Esc*».
- перемещение по таблице: клавишами *курсора* можно перемещаться на одну строку или клетку, клавишами *«Ноте»* и *«End»* можно перемещаться в начало или конец строки, клавишами *«Page Up»* и *«Page Down»* можно перемещаться на страницу вверх и на страницу вниз, клавишами *«Ctrl-Home»* и *«Ctrl-End»* можно перемещаться в начало и конец таблицы.
- можно вызвать **всплывающее меню**, нажав правую кнопку мыши. Это меню дублирует все функции.
- справа от таблицы есть навигационная панель, которая позволяет:
  - о переместиться в начало таблицы;
  - о переместиться на одну строку вверх;
  - о переместиться на одну строку вниз;
  - о переместиться в конец таблицы;
  - о записать внесенные изменения в базу данных;
  - о отменить внесенные изменения.

Следует учитывать, что изменения не записываются в базу данных, пока курсор находится на той же строке или пользователь не воспользуется функцией «*Сохранить изменения*» на навигационной панели. При внесении изменений в базу данных могут возникнуть сообщения об ошибке, если пользователь указал код или название предприятия, которые уже используются.

## 2.7. Расчет выбросов

Это окно предназначено для ввода данных об источнике выброса. В зависимости от типа источника для расчета выброса необходимо задать следующие данные:

| Тип источника | Данные                              |  |
|---------------|-------------------------------------|--|
| Ποροπριγακο   | Свойства перегружаемого материала,  |  |
| Перегрузка    | его количество и условия перегрузки |  |
| Vnououuo      | Свойства материала, геометрические  |  |
| Аранение      | параметры склада                    |  |

| 🌺 Источник выбросов "Перегрузка угля" № 1 🛛 🛛 🔀                                                                                                    |                       |  |  |  |  |
|----------------------------------------------------------------------------------------------------|-----------------------|--|--|--|--|
| Сервис                                                                                                    |                       |  |  |  |  |
| 🚱 🖬 👌                                                                                                    |                       |  |  |  |  |
| Исходные данные                                                                                                    |                       |  |  |  |  |
| Материал                                                                                                    | металлолом марина 💌   |  |  |  |  |
| Защищенность от внешних воздействий, К4 открыт                                                                                                    | с 3 сторон            |  |  |  |  |
| Влажность материала (%), К5                                                                                                    | <u>до5</u>            |  |  |  |  |
| Крупность материала (мм), К7                                                                                                    | 10-5                  |  |  |  |  |
| Высота разгрузки материала (м), В                                                                                                    | 0,5 💌                 |  |  |  |  |
| Грузоподъемность и тип грейфера                                                                                                    | Без помощи грейфера 💌 |  |  |  |  |
| Количество перерабатываемого материала в час Gtp, т/ч Продолжительность производственной операции в течение часа tp, мин.<br>Количество перерабатываемого материала в год Gr, т/год |                       |  |  |  |  |

Рисунок 1 - Расчетная форма для типа источника «Перегрузка»

Характерной особенностью операций по перегрузке, пересыпке сыпучих материалов является небольшая их продолжительность, во многих случаях менее 20 минут. В связи с этим при определении величины  $G_{tp}$  следует учитывать время (продолжительность) производственной операции в течение часа ( $t_p$ ). Расчет величины  $G_{tp}$  производится по алгоритму, заложенному в письме НИИ Атмосфера №1-2157/11-0-1 от 25.10.2011 «Об учете продолжительности операций по пересыпке сыпучих материалов».

| <b>№ Источник выбросов "Хранение угля" №</b> 2                                                                | ×                              |  |  |  |  |
|----------------------------------------------------------------------------------------------------|--------------------------------|--|--|--|--|
| Сервис                                                                                                    |                                |  |  |  |  |
| 🚱 🖬 😓                                                                                                    |                                |  |  |  |  |
| Исходные данные                                                                                               |                                |  |  |  |  |
| Материал                                                                                                    | Каменный уголь 💌               |  |  |  |  |
| Защищенность от внешних воздействий, К4 открыт<br>Влажность материала (%), К5<br>Крупность материала (мм), К7 | с 1 стороны<br>ао 7<br>50 - 10 |  |  |  |  |
| Площадь поверхности склада<br>при максимальном его заполнении Рмакс, кв.м                                     | 7200 Пылеподавление            |  |  |  |  |
| Поверхность пыления в плане Епл, кв.м                                                                         | 6000                           |  |  |  |  |
| Площадь в плане, на которой систематически<br>производятся погрузо-разгрузочные работы Граб, кв.м             | 3000                           |  |  |  |  |

Рисунок 2 - Расчетная форма для типа источника «Хранение»

Занеся данные и проведя расчет (клавиша F6), пользователь имеет возможность сформировать отчет (Ctrl+F5) или набор данных для передачи в УПРЗА «Эколог» или другую внешнюю программу (см. п. 2.5.6).

Перемещение между ячейками для ввода данных осуществляется с помощью клавиш Tab (вперед) и Shift-Tab (назад).

#### 3. Часто задаваемые вопросы

При запуске программы выдается сообщение об ошибке вида «Не найден электронный ключ» или «Неверный электронный ключ».

Проверьте следующее:

– Подсоединен ли к компьютеру электронный ключ и тот ли это ключ, для которого изготовлен данный экземпляр программы? Если нет, установите нужный ключ.

– Надежен ли контакт ключа с тем портом, к которому он подсоединен? Если нет, обеспечьте надежный контакт.

– Установлен ли на компьютере драйвер электронного ключа (поставляется вместе с программами в отдельном каталоге на компакт-диске или на отдельной дискете)? Если нет, установите драйвер.

– Исправен ли порт, к которому подсоединен ключ? Проще всего проверить это, попытавшись установить и запустить программу на другом компьютере.

Если приведенные выше рекомендации не помогают, воспользуйтесь поставляемыми вместе с программами (в отдельном каталоге на компакт-диске)

утилитами поиска и проверки ключа keydiag.exe и grddiag.exe и направьте результаты их работы в Фирму «Интеграл» по адресу <u>eco@integral.ru</u>.

Порядок действий:

- 1. Запустить KEYDIAG.EXE;
- 2. В корневом каталоге диска С: будет создан файл keys.xml, который необходимо прикрепить к письму.
- 3. Запустить GRDDIAG.EXE, сформировать отчет.

В окне программы GRDDIAG надо нажать на кнопку «Полный отчет», после чего в браузере по умолчанию будет сформирован отчет утилиты диагностики. Этот отчет надо сохранить (CTRL+S) в виде "\*.html" (или лучше "\*.mht") и переслать в наш адрес.

В сопроводительном письме укажите название организации-пользователя программы, номер электронного ключа, обстоятельства выхода ключа из строя.

В заключение мы еще раз хотели бы подчеркнуть, что Вы всегда можете рассчитывать на нашу поддержку во всех аспектах работы с программой. Если Вы столкнулись с проблемой, не описанной в настоящем Руководстве, просим Вас обратиться к нам по указанным ниже координатам либо воспользоваться командой «Сообщить об ошибке» из меню «?» в главном окне программы (см. п. 2.5).

#### Фирма «Интеграл»

Тел. (812) 740-11-00 (многоканальный), (495) 221-08-56 Факс (812) 717-70-01 Для писем: 191036, Санкт-Петербург, ул. 4-я Советская, 15Б.

> E-mail: eco@integral.ru Адрес в интернете: http://www.integral.ru